# San José State University Research Foundation Office of Sponsored Programs

### Funding Alert System - Instructions to Subscribe

### Selecting Your Keywords

1. Review the categories, sections, and keywords in the **Keyword List Structure** below.

#### **Keyword List Structure**

The keyword list is structured to coincide with industry standard wording and topics and features the following categories:

- Agriculture and Food Science
- Area Studies (including International Affairs)
- Arts and Humanities
- Business, Management and Commerce
- Education
- Energy
- Engineering
- Health and Medicine
- Law
- Natural and Physical Sciences, Mathematics and Technology
- Social Sciences
- Transportation
- Library
- General

Within each category are section and description keywords. For example, the following shows the category of Social Sciences, with Anthropology as the section, and associated keywords that follow.

2. Open the <u>Keyword List for Distribution</u> and choose from the associated description keywords on the list.

### **Category** Social Sciences

Section Anthropology Keywords Anthropology Archeology

Archaeological Conservation Cultural or Social Anthropology

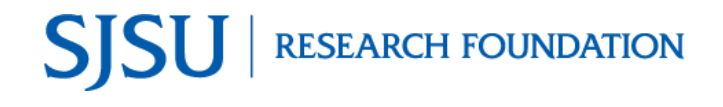

# San José State University Research Foundation Office of Sponsored Programs

### Funding Alert System – Instructions to Subscribe

- Using the Search feature in Adobe Acrobat, select Ctrl + F on your keyboard to open the Find dialog box (upper-right corner of your screen).
- 4. Type a word in the **Find** dialog box and click **Nex**t to jump to each occurrence of that word.

**Note**: Some words may appear in more than one keyword or category. **Example** – Searching for the word, "*literacy*," will take you to each occurrence of the word on the Keyword List, such as "Computer Education or **Literacy**" in the Education or Instruction Programs section, "**Literacy**" in the Education or Instruction Programs section , and "Health **Literacy**" in the Health or Medicine Instruction section.

- 5. Choose the keywords that most closely relate to your academic interest and type or copy and paste them into the Funding Alert System Subscription Form below.
- 6. Click **File**, then **Save As** to save the completed subscription form with your name included in the filename (**Example** FundingAlertSubcriptionForm-MaryDoe).
- 7. Email the form to OSP Information Services at: research-foundation-communications@sjsu.edu

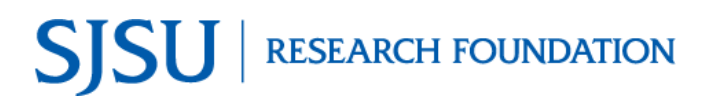

# San José State University Research Foundation Office of Sponsored Programs

## Funding Alert System – Subscription Form

| Full Name:                                                 |                                                                         |  |
|------------------------------------------------------------|-------------------------------------------------------------------------|--|
| Department:                                                |                                                                         |  |
| Email:                                                     | Phone:                                                                  |  |
| Research<br>interest:<br>(Please include<br>a description) | s – Type or copy and paste your selected keywords into the spaces below |  |
|                                                            |                                                                         |  |
| 1.                                                         | 7.                                                                      |  |
| 2.                                                         | 8.                                                                      |  |
| 3.                                                         | 9.                                                                      |  |
| 4.                                                         | 10.                                                                     |  |
| 5.                                                         | 11.                                                                     |  |
| 6.                                                         | 12.                                                                     |  |